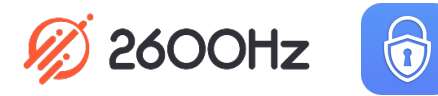

#### 2600Hz QUICK START GUIDE - AUTHENTICATION

### What is This?

The KAZOO Authentication app provides added security and audit control for administrators. Its settings enable Multi-Factor Authentication services for user logins and activate audit activity for both logins and API key calls within KAZOO. Currently we support Duo's 2-factor login service; additional services may be available in future updates. The audit log helps developers monitor both login and API connection activity as a way to troubleshoot unexpected events.

### **Before you Start**

- ✓ To set up Two-Factor Authentication, set up your Duo account at <u>www.duo.com</u>. It is free!
- ✓ Activate your Duo credentials in the Duo application in KAZOO.
- Download the Duo Mobile application to any devices you wish to use the option to "enter a code" for security.

# **Quick Steps**

- 1. Open the Authentication app in KAZOO. If it isn't visible, enable it in the App Exchange.
- 2. The User Authentication tab should be open; if not click it at the top left of the screen.
- 3. Under settings, set Authentication to On.
- 4. Turn on any successful / failure log settings you want to track.
- 5. Under Multi-Factor Authentication, disable "Inherit Parent Settings" using the toggle.
- 6. Pick "Choose Multi-Factor Configuration" and select a Duo Project name as the provider. NOTE: If no configurations are available or the correct Duo configuration is not showing as an option, you will need to check your settings in the Duo app.
- 7. Slide the MFA Enabled button to on.
- 8. Choose if you want sub accounts to inherit the same 2-factor authentication.
- 9. Save your Settings.

NOTE: Developers may consider additional settings for their custom applications, including setting a shorter expiration window for live API keys and for troubleshooting.

| Settings                      |                     |
|-------------------------------|---------------------|
| Enabled                       | Off Inherit (On) On |
| Log Failure Attempts          | Off Inherit (On) On |
| Log Successful Attempts       | Off Inherit (On) On |
| Token Expiration              | Inherit (1)         |
| Inherit Parent Settings       | O or                |
| MFA Enabl                     | ed 01               |
| MFA Enabled for su<br>accourt | e- or               |
|                               |                     |

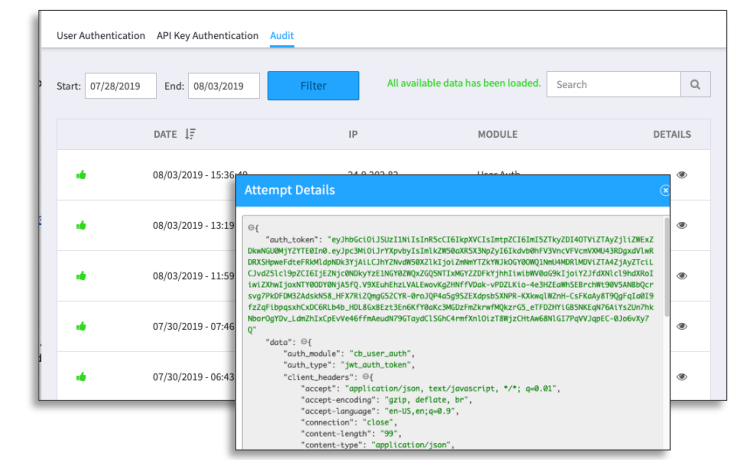

Last Update: August 2019

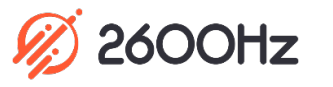

1

# 2600Hz QUICK START GUIDE -AUTHENTICATION EXAMPLES

## Authentication Login

This is what the login screen will look like when Authentication is enabled using Duo.

| Multi-factor Authentication                               |                                                              |  |
|-----------------------------------------------------------|--------------------------------------------------------------|--|
| <i>¶</i> )                                                | Choose an authentication method<br>Send Me a Push<br>Call Me |  |
| What is this? Cf<br>Need help?<br>Powered by Duo Security | Enter a PSuscode                                             |  |

#### Three methods of Authentication as implemented with DUO

There are three different actions you can request to authenticate your login:

- 1. *Respond to a push notification* This is an SMS text message sent directly to your mobile phone number.
- 2. Enter a 6 digit code provided in the Duo Mobile app on your device. If you have Duo Mobile on your device already, the code will be sent to the application.
- 3. Receive a phone call with the 6-digit code

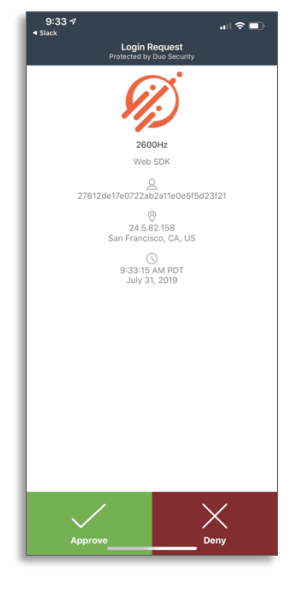

Push Notification

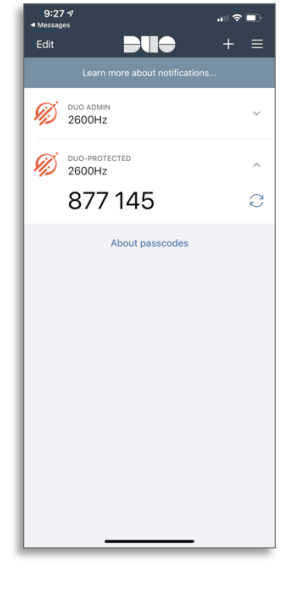

6 digit code